ALLOCATIONS

Je dois déclarer tout changement à ma Caf pour adapter mes droits à ma situation. Je peux déclarer la naissance de mon enfant directement depuis l'appli Caf – Mon Compte.

## Comment déclarer une naissance ?

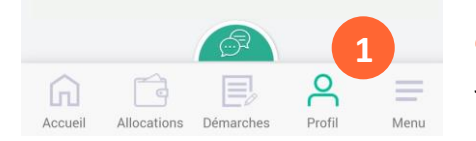

① La modification de mon profil est accessible dès l'écran d'accueil. Je clique sur l'icône « Profil ».

② Je clique sur le crayon en face de « Déclarer une naissance » pour commencer ma déclaration.

③ Je complète ma déclaration de naissance et je renseigne :

- le nombre de naissances,
- le sexe,
- le nom de famille et le prénom de l'enfant,
- la date de naissance,
- le lieu de naissance,
- le code postal de la commune de naissance.

Le récapitulatif de ma déclaration de naissance s'affiche. Je peux modifier mes informations en cliquant sur le crayon 2

Je coche la case « J'ai pris connaissance des conditions générales d'utilisation... » puis je valide ma déclaration.

| Image: Constraint of the masses of the masses of the ma | : | Déclaration de naissance               | Date de naissance                                   |  |
|----------------------------------------------------------------------------------------------------|---|----------------------------------------|-----------------------------------------------------|--|
| Marcheol     Receptulati     Pre       Déckaration de naissance     Lieu de naissance       Nombre de naissances     France métropolitaine ou Oépartement d'Outre-mer       1     2       +     Collectivités d'Outre-mer       Sexe     Etranger       Péminin     Code postal / Commune de naissance       Nom de famille     94000 CRETEIL                                                                                                    |   | 2-3-4                                  | 18/12/2018                                          |  |
| Nombre de naissances     France métropolitaine ou Département d'Outre-mer       1     2       +     Collectivités d'Outre-mer       Sexe     Etranger       Féminin     Code postal / Commune de naissance       Nom de famille     94000 CRETEIL                                                                                                    |   | Mon profil Nelssance Récapitulatif Fin | Lieu de naissance                                   |  |
| + Collectivités d'Outre-mer Sexe Etranger Etranger Code postal / Commune de naissance Nom de famille 94000 CRETEIL                                                                                                    |   | Nombre de naissances                   | France métropolitaine ou<br>Département d'Outre-mer |  |
| Sexe                                                                                                    |   | +                                      | Collectivités d'Outre-mer                           |  |
| Féminin Code postal / Commune de naissance Nom de famille 94000 CRETEIL                                                                                                    |   | Sexe<br>Masculin                       | Etranger                                            |  |
| Nom de famille 94000 CRETEIL                                                                                                    |   | Féminin                                | Code postal / Commune de naissance                  |  |
|                                                                                                    |   | Nom de famille                         | 94000 CRETEIL                                       |  |
|                                                                                                    |   |                                        | Continuer                                           |  |
|                                                                                                    |   | SANDRA                                 |                                                     |  |

## Comment transmettre mes documents ?

Dans la majorité des cas, le certificat de naissance n'est pas nécessaire. Si besoin, je peux simplement prendre en photo le certificat et le joindre à ma déclaration.

| â       | Ć           | E         | 8      | =    |
|---------|-------------|-----------|--------|------|
| Accueil | Allocations | Démarches | Profil | Menu |

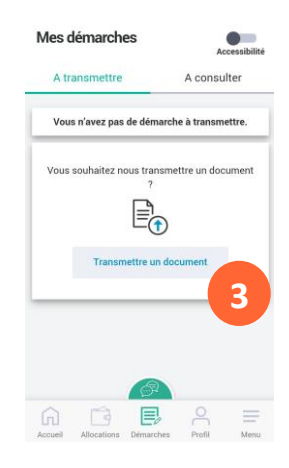

Je peux le faire après ma déclaration ou plus tard en suivant les étapes suivantes :

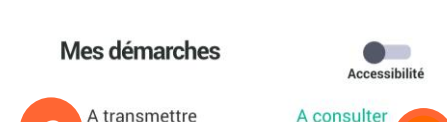

① Je me rends dans la rubrique « Démarches » qui est disponible dès l'écran d'accueil.

② Je sélectionne l'onglet « A transmettre ».

③ Je clique sur le bouton « Transmettre un document ». Une fois que le document est enregistré, je clique sur « Valider ».

④ Je peux suivre l'avancement de ma déclaration de naissance en allant dans la rubrique « A Consulter ».